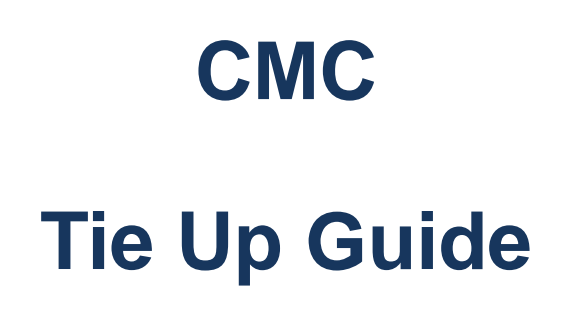

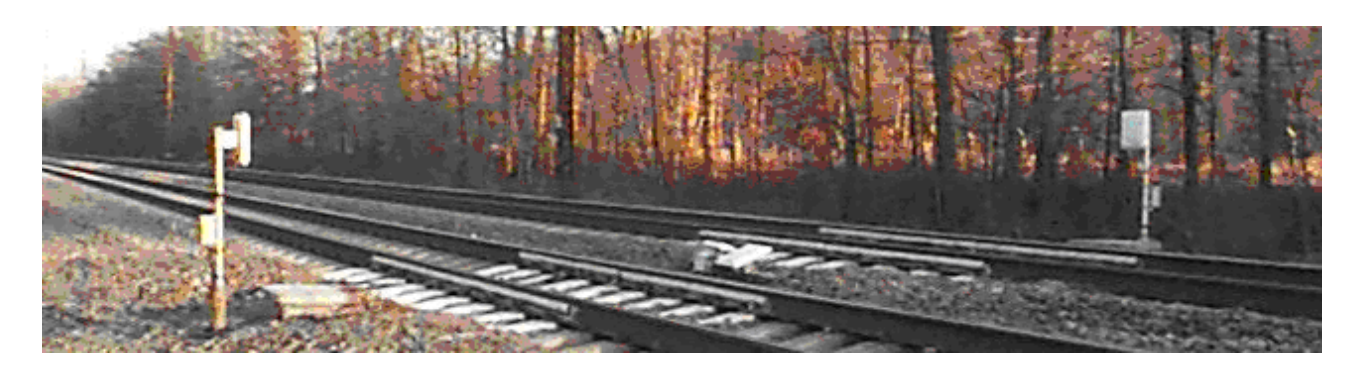

# Crew Management Application Job Aid

October 2011

## **Table of Contents**

| Introduction                                                         | 3  |
|----------------------------------------------------------------------|----|
| Background                                                           | 3  |
| Tie-Up Functions                                                     | 3  |
| Auto-generated Tie-up Fields                                         | 4  |
| Illustration 1.0 Auto-generated Yard Tie-up Fields                   | 4  |
| Illustration 2.0 Auto-generated Road Tie-up Fields                   | 4  |
| Conditional Tie-up Fields                                            | 5  |
| Illustration 3.0 Conditional Yard Tie-up Fields                      | 5  |
| Illustration 4.0 Conditional Road Tie-up Fields                      | 5  |
| Yard Service                                                         | 6  |
| Illustration 5.0 Yard Service                                        | 6  |
| Straight Away Service                                                | 7  |
| Illustration 6.0 Straight Away Service                               | 7  |
| Illustration 7.0 Straight Away Service – Deadhead                    | 8  |
| Illustration 8.0 Straight Away Service – Turned Enroute              | 9  |
| Illustration 9.0 Straight Away Service – Relieved Enroute            | 10 |
| Illustration 10.0 Straight Away Service – Run Long Beginning of Tour | 11 |
| Illustration 11.0 Straight Away Service – Run Long End of Tour       | 12 |
| Deadhead Combination Service                                         | 13 |
| Illustration 12.0 Deadhead Combination Service                       | 13 |
| Illustration 13.0 Deadhead Combination Turnaround Service            | 14 |
| Illustration 14.0 Deadhead Combination Service – Relieved Enroute    | 15 |
| Turnaround Combination Service                                       | 16 |
| Illustration 15.0 Turnaround Combination Service                     | 16 |
| Illustration 16.0 Reverse Turnaround Combination Service             | 17 |
| Illustration 17.0 Turnaround Combination Service – Relieved Enroute  | 18 |
| Illustration 18.0 Turnaround Combination Service – No Train          | 19 |
| Common Error Messages                                                | 20 |
| Links / Resources                                                    | 21 |

## Introduction

The purpose of this document is to demonstrate the information required in CMA to tie-up based on class of service and the different situations that may arise.

## Background

Under the Crew Management Application (CMA) Honour System all Running Trade Employees are responsible for their own payroll.

Timeslips are automatically approved and paid, and may be subject to audit at a later date, by a specially trained team at the Crew Management Centre in Calgary. As your own timekeeper, you are responsible for your timeslips (even if submitted by a fellow employee), and you must make every effort to understand and apply your Collective Agreement, Method of Pay and Local Rules to them.

## **Tie-Up Functions**

Each CMA screen has a different set of functions listed at the bottom of the screen. Each function allows you to navigate in CMA, or provides additional information or options.

#### **Yard Tie-up Functions**

| Enter | Inquire/Process | - | This will allow you to verify that all required fields are entered                                      |
|-------|-----------------|---|----------------------------------------------------------------------------------------------------|
| PF1   | Help            | - | Opens a menu which provides definitions                                                                 |
| PF3   | Exit            | - | Returns to the main menu                                                                                |
| PF5   | Tieup           | - | Submits tie-up to be paid                                                                               |
| PF11  | Claims          | - | Opens a secondary screen where tie-up information can be adjusted and additional claims can be entered. |

#### **Road Tie-up Functions**

| Enter | Inquire/Process | - | This will allow you to verify that all required fields are entered                                      |
|-------|-----------------|---|----------------------------------------------------------------------------------------------------|
| PF1   | Help            | - | Opens a menu which provides definitions and potential solutions to common<br>'error messages'           |
| PF3   | Exit            | - | Returns to the main menu                                                                                |
| PF4   | RTE             | - | Opens the Run Miles Table providing information on Route Codes & fixed miles                            |
| PF5   | Tieup           | - | Submits tie-up to be paid                                                                               |
| F10   | Delays          | - | Opens the Train Delays screen where delays can be tracked and explained                                 |
| PF11  | Claims          | - | Opens a secondary screen where tie-up information can be adjusted and additional claims can be entered. |
| F12   | AFHT Lodging    | - | Opens an update screen where the AFHT Lodging facility can be changed.                                  |

## Auto-generated Tie-up Fields

CMA auto-generates most of the required tie-up information from different systems. It is important that you verify all information prior to submitting your tie-up. If any of the information is incorrect, that cannot be changed manually, contact a Crew Dispatcher for assistance prior to submitting the tie-up. Once you submit your tie-up, only minor adjustments can be made in the secondary tie-up screen for up to four months. Major adjustments (I.E. the wrong trainee is on the ticket) can only be changed by a Crew Dispatcher before the tie-up is submitted.

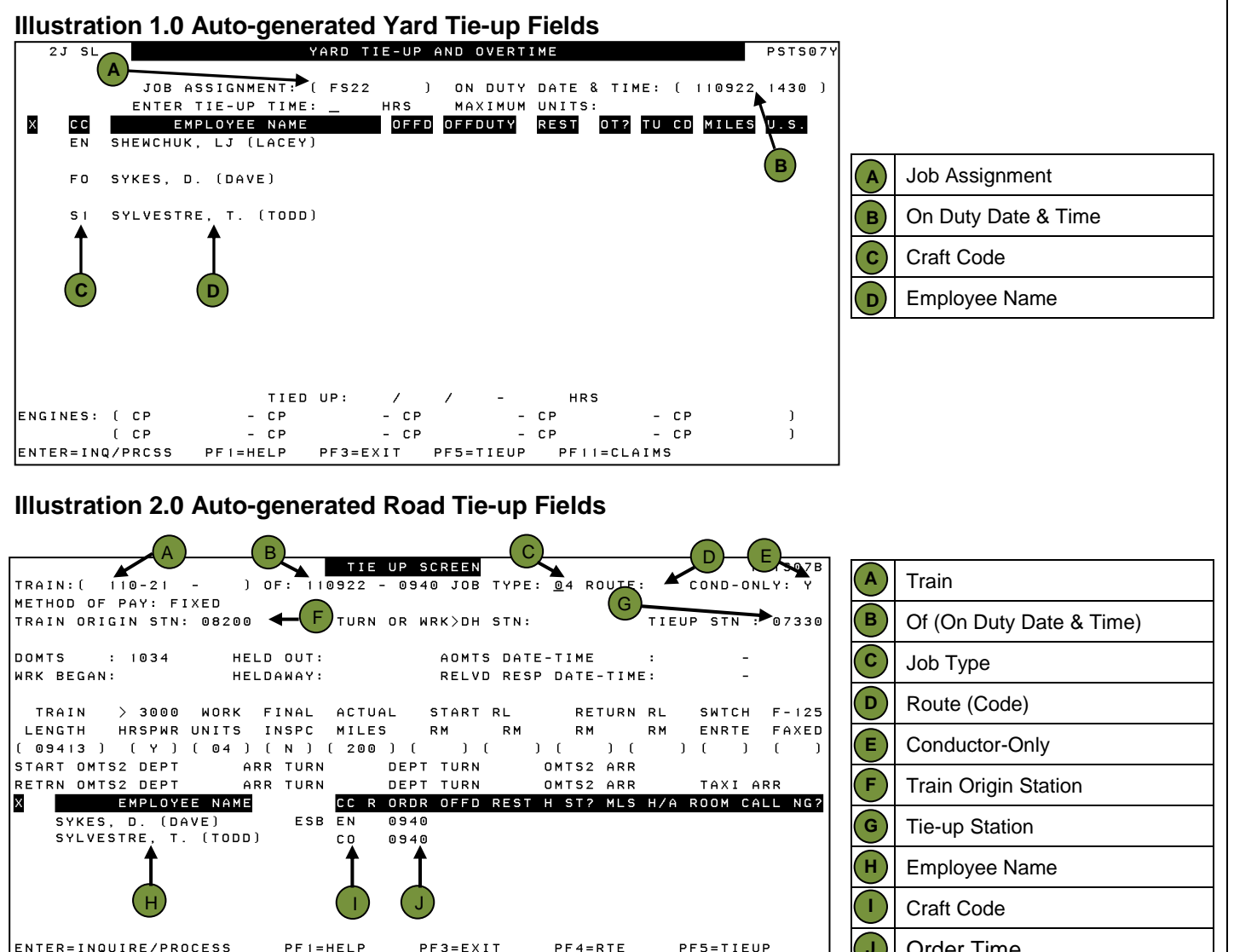

PF12=AFHT LODGING UPDATE

PF10=DELAYS

PF11=CLAIMS

## **Conditional Tie-up Fields**

Many of the tie-up fields are not required to complete a tie-up, but should be filed in if applicable to that tour of duty.

| Illustration 3.0 Conditional Yard Tie-up Fields |                         |                                                                                                    |  |  |  |  |  |
|-------------------------------------------------|-------------------------|----------------------------------------------------------------------------------------------------|--|--|--|--|--|
| 2                                               | J SL                    | YARD TIE-UP AND OVERTIME PSTS07Y                                                                                                    |  |  |  |  |  |
| ×                                               | CC<br>En sf             | JOB ASSIGNMENT: (FS22) ON DUTY DATE & TIME: (1109221430)<br>ENTER TIE-UP TIME: _ HRS MAXIMUM UNITS:<br>EMPLOYEE NAME OFFD OFFDUTY REST OT? TU CD MILES U.S.<br>IEWCHUK, LJ (LACEY)                                                                 |  |  |  |  |  |
|                                                 | FO SY                   | KES, D. (DAVE)                                                                                                    |  |  |  |  |  |
|                                                 | SI SYLVESTRE, T. (TODD) |                                                                                                    |  |  |  |  |  |
|                                                 | NES: (<br>(<br>R=INQ/F  | TIED UP: / / - HRS<br>CP - CP - CP - CP )<br>CP - CP - CP - CP )<br>RCSS PFI=HELP PF3=EXIT PF5=TIEUP PFII=CLAIMS                                                                                                    |  |  |  |  |  |
|                                                 | Rest                    | Amount of rest requested in hours and minutes                                                                                                    |  |  |  |  |  |
| в                                               | OT?                     | <ul> <li>Code entered if claiming the whole shift at overtime rates.</li> <li>A – Working on assigned day off</li> <li>H – Working on a Stat holiday</li> <li>T – 22 ½ Rule</li> <li>W – Working ahead /doubling out</li> <li>O – Other</li> </ul> |  |  |  |  |  |

## Illustration 4.0 Conditional Road Tie-up Fields

| TRAIN: (<br>METHOD OF<br>TRAIN ORIC<br>DOMTS<br>WRK BEGAN:<br>TRAIN<br>LENGTH<br>( 09413 )<br>START OMTS<br>RETRN OMTS<br>SYKES,<br>SYLVES | 110-21 -<br>PAY: FIXI<br>GIN STN: 1<br>: 1034<br>:<br>) 3000 1<br>HRSPWR UI<br>( Y ) (<br>S2 DEPT<br>S2 DEPT<br>EMPLOYEE<br>, D. (DAVI<br>STRE, T. | ) OF: 110922 - 0940 JOB TYPE: 04 ROUTE: COND-ONLY: Y<br>ED<br>08200 A TURN OR WRK>DH STN: TIEUP STN : 0733<br>HELD OUT: AOMTS DATE-TIME : -<br>HELDAWAY: BREVD RESP DATE-TIME: -<br>WORK FINAL ACTUAL START RL RETURN RL SWTCH F-12<br>NITS INSPC MILES RM RM RM RM ENRTE FAXE<br>04 ) ( N ) ( 200 ) ( ) ( ) ( ) ( ) ( ) ( ) (<br>ARR TURN DEPT TURN OMTS2 ARR<br>ARR TURN DEPT TURN OMTS2 ARR TAXI ARR<br>ARR TURN DEPT TURN OMTS2 ARR TAXI ARR<br>ARR TURN DEPT TURN OMTS2 ARR TAXI ARR<br>ARR TURN DEPT TURN OMTS2 ARR TAXI ARR<br>ARR TURN DEPT TURN OMTS2 ARR TAXI ARR<br>ARR TURN DEPT TURN OMTS2 ARR TAXI ARR<br>ARR TURN DEPT TURN OMTS2 ARR TAXI ARR TAXI ARR<br>ARR TURN AR A A A A A A A A A A A A A A A A A |
|----------------------------------------------------------------------------------------------------|----------------------------------------------------------------------------------------------------|----------------------------------------------------------------------------------------------------|
| METHOD OF<br>TRAIN ORIC<br>DOMTS :<br>WRK BEGAN:<br>TRAIN<br>LENGTH<br>(09413)<br>START OMTS<br>RETRN OMTS<br>SYKES,<br>SYLVES             | PAY: FIXI<br>GIN STN: I<br>: 1034<br>:<br>HRSPWR UI<br>(Y) (<br>S2 DEPT<br>S2 DEPT<br>EMPLOYEE<br>, D. (DAVI<br>STRE, T.                           | ED<br>08200 A TURN OR WRK)DH STN: TIEUP STN : 0733<br>HELD OUT: AOMTS DATE-TIME : -<br>HELDAWAY: BRELVD RESP DATE-TIME: -<br>WORK FINAL ACTUAL START RL RETURN RL SWTCH F-12<br>NITS INSPC MILES RM RM RM RM ENRTE FAXE<br>04 ) ( N ) ( 200 ) ( ) ( ) ( ) ( ) ( ) ( ) (<br>ARR TURN DEPT TURN OMTS2 ARR<br>ARR TURN DEPT TURN OMTS2 ARR<br>ARR TURN DEPT TURN OMTS2 ARR<br>ARR TURN DEPT TURN OMTS2 ARR<br>ARR TURN DEPT TURN OMTS2 ARR<br>ARR TURN DEPT TURN OMTS2 ARR<br>ARR TURN DEPT TURN OMTS2 ARR<br>ARR TURN DEPT TURN OMTS2 ARR<br>ARR TURN DEPT TURN OMTS2 ARR<br>ARR TURN DEPT TURN OMTS2 ARR<br>ARR TURN DEPT TURN OMTS2 ARR<br>ARR TURN DEPT TURN OMTS2 ARR<br>ARR TURN DEPT TURN OMTS2 ARR<br>F G G                                                                                                    |
| TRAIN ORIC<br>DOMTS :<br>WRK BEGAN:<br>TRAIN<br>LENGTH<br>( 09413 )<br>START OMTS<br>RETRN OMTS<br>SYKES,<br>SYLVES                        | GIN STN: 1<br>: 1034<br>:<br>> 3000 1<br>HRSPWR UI<br>( Y ) (<br>S2 DEPT<br>S2 DEPT<br>EMPLOYEE<br>. D. (DAVI<br>STRE, T.                          | 08200       A       TURN OR WRK>DH STN:       TIEUP STN:       0733         HELD OUT:       AOMTS DATE-TIME :       -         HELDAWAY:       B       RELVD RESP DATE-TIME:       -         WORK FINAL ACTUAL       START RL       RETURN RL       SWTCH F-12         NITS INSPC       MILES       RM       RM       RM       ENTE FAXE         04 ) (N) (200) () () () () () () () () () () () () ()                                                                                                    |
| DOMTS :<br>WRK BEGAN:<br>TRAIN<br>LENGTH<br>( 09413 )<br>START OMTS<br>RETRN OMTS<br>SYKES,<br>SYLVES                                      | : 1034<br>:<br>HRSPWR UI<br>(Y) (<br>S2 DEPT<br>EMPLOYEE<br>, D. (DAVI<br>STRE, T.                                                                 | HELD OUT:<br>HELDAWAY:<br>HELDAWAY:<br>WORK FINAL ACTUAL<br>NITS INSPC MILES RM RM RM RM ENRTE FAXE<br>04 ) ( N ) ( 200 ) ( ) ( ) ( ) ( ) ( ) ( ) (<br>ARR TURN<br>ARR TURN<br>NAME<br>C C R ORDR OFFD REST H ST2 MLS H/A ROOM CALL NG<br>E] ESB EN 0940<br>(TODD)<br>C 0 0940<br>C D E<br>F G                                                                                                    |
| WRK BEGAN:<br>TRAIN<br>LENGTH<br>(09413)<br>START OMTS<br>RETRN OMTS<br>SYKES,<br>SYLVES                                                   | :<br>) 3000 I<br>HRSPWR UI<br>( Y ) (<br>S2 DEPT<br>EMPLOYEE<br>, D. (DAVI<br>STRE, T.                                                             | HELDAWAY:<br>WORK FINAL ACTUAL<br>NITS INSPC MILES RM RM RM RM ENRTE FAXE<br>04 ) ( N ) ( 200 ) ( ) ( ) ( ) ( ) ( ) ( ) (<br>ARR TURN DEPT TURN OMTS2 ARR<br>ARR TURN DEPT TURN OMTS2 ARR<br>NAME<br>C C R ORDR OFFD REST H ST2 MLS H/A ROOM CALL NG<br>E] ESB EN 0940<br>(TODD) C0 0940<br>C D E F G                                                                                                    |
| TRAIN<br>LENGTH<br>( 09413 )<br>START OMTS<br>RETRN OMTS<br>SYKES,<br>SYLVES                                                               | > 3000  <br>HRSPWR UI<br>( Y )(<br>S2 DEPT<br>S2 DEPT<br>EMPLOYEE<br>, D. (DAVI<br>STRE, T.                                                        | WORK FINAL ACTUAL       START RL       RETURN RL       SWTCH F-12         NITS       INSPC       MILES       RM       RM       RM       RM       ENTE       FAXE         04 ) (N) (200) () () () () () ()       () () () () () () ()       () () () () () ()       () () () () ()       () () () () ()       () () () () () ()       () () () () () () () ()       () () () () () () () () () () ()       () () () () () () () () () () () () () (                                                                                                    |
| LENGTH<br>( 09413 )<br>START OMTS<br>RETRN OMTS<br>SYKES,<br>SYLVES                                                                        | HRSPWR UI<br>(Y)(<br>S2 DEPT<br>S2 DEPT<br>EMPLOYEE<br>, D. (DAVI<br>STRE, T.                                                                      | NITS INSPC MILES RM RM RM RM ENTE FAXE<br>04) (N) (200) () () () () () (<br>ARR TURN DEPT TURN OMTS2 ARR<br>ARR TURN DEPT TURN OMTS2 ARR TAXI ARR<br>NAME CC R ORDR OFFD REST H ST2 MLS H/A ROOM CALL NG<br>E] ESB EN 0940<br>(TODD) CO 0940<br>C D E F G                                                                                                    |
| ( 09413 )<br>START OMTS<br>RETRN OMTS<br>SYKES,<br>SYLVES                                                                                  | ( Y ) (<br>S2 DEPT<br>S2 DEPT<br>EMPLOYEE<br>, D. (DAVI<br>STRE, T.                                                                                | 04) (N) (200) () () () () () () ()<br>ARR TURN DEPT TURN OMTS2 ARR<br>ARR TURN DEPT TURN OMTS2 ARR TAXI ARR<br>NAME<br>CC R ORDR OFFD REST H ST? MLS H/A ROOM CALL NG<br>E] ESB EN 0940<br>(TODD) CO 0940<br>C D E F G                                                                                                    |
| START OMTS<br>RETRN OMTS<br>SYKES,<br>SYLVES                                                                                               | S2 DEPT<br>S2 DEPT<br><b>EMPLOYEE</b><br>, D. (DAVI<br>STRE, T.                                                                                    | ARR TURN DEPT TURN OMTS2 ARR<br>ARR TURN DEPT TURN OMTS2 ARR TAXI ARR<br>NAME CC R ORDR OFFD REST H ST2 MLS H/A ROOM CALL NG<br>E] ESB EN 0940<br>(TODD) CO 0940<br>C D E F G                                                                                                    |
| SYKES,                                                                                                    | S2 DEPT<br>Employee<br>, D. (Dave<br>Stre, T.                                                                                                    | ARR TURN DEPT TURN OMTS2 ARR TAXI ARR<br>NAME CC R ORDR OFFD REST H ST? MLS H/A ROOM CALL NG<br>E) ESB EN 0940<br>(TODD) CO 0940<br>C D E F G                                                                                                    |
| X<br>SYKES,<br>SYLVES                                                                                                    | EMPLOYEE<br>, D. (Dave<br>Stre, T.                                                                                                    | NAME     CC R ORDR OFFD REST H ST? MLS H/A ROOM CALL NG       E)     ESB EN 0940       (TODD)     C0 0940       C     D       E     F       G                                                                                                    |
| SYKES,<br>Sylves                                                                                                    | , D. (DAVI<br>Stre, T.                                                                                                    | $\begin{pmatrix} c & c & c & c & c & c & c & c & c & c $                                                                                                    |
| 512720                                                                                                    | ,                                                                                                    |                                                                                                    |
|                                                                                                    |                                                                                                    | CDE FG                                                                                                    |
|                                                                                                    |                                                                                                    |                                                                                                    |
|                                                                                                    |                                                                                                    |                                                                                                    |
|                                                                                                    |                                                                                                    |                                                                                                    |
|                                                                                                    |                                                                                                    |                                                                                                    |
| ENTER = INQU                                                                                                    | UIRE/PROCI                                                                                                    | ESS PF1=HELP PF3=EXIT PF4=RTE PF5=TIEUP                                                                                                    |
|                                                                                                    | PF10=1                                                                                                    | DELAYS PF11=CLAIMS PF12=AFHT LODGING UPDATE                                                                                                    |
| $\frown$                                                                                                    |                                                                                                    | If held short of the AOMTS, enter the time in hours and                                                                                                    |
| (A) Held                                                                                                    | Out                                                                                                    | minutes here                                                                                                    |
|                                                                                                    |                                                                                                    | minutes here.                                                                                                    |
|                                                                                                    | A                                                                                                    | If there is additional held away to report, enter the time in                                                                                                    |
| B Held                                                                                                    | Away                                                                                                    | hours and minutes here                                                                                                    |
|                                                                                                    |                                                                                                    |                                                                                                    |
| C Rest                                                                                                    |                                                                                                    | Amount of rest requested in hours and minutes.                                                                                                    |
|                                                                                                    |                                                                                                    | After completing a short turn at the AFHT, entering a Y here,                                                                                                    |
|                                                                                                    |                                                                                                    | will indicate your next trip to be home only.                                                                                                    |
|                                                                                                    |                                                                                                    | Entering a $(V)$ have will indicate that the twin was a short true.                                                                                                    |
| E ST?                                                                                                    |                                                                                                    | Entering a r here will indicate that the trip was a short turn                                                                                                    |
|                                                                                                    |                                                                                                    | and CMA should reposition you accordingly.                                                                                                    |
| F Room                                                                                                    | n                                                                                                    | If tying up at the AFHT a 3 digit room number can be entered.                                                                                                    |
|                                                                                                    |                                                                                                    | If the sum of the AFLIT a country call can be required have                                                                                                    |
| G Call                                                                                                    |                                                                                                    | If tying up at the AFHT a courtesy call can be requested here.                                                                                                    |
|                                                                                                    |                                                                                                    | in minutes. If left blank, you will reasive a standard sell                                                                                                    |
| E ST?                                                                                                    |                                                                                                    | and CMA should reposition you accordingly.                                                                                                    |

CMC Document Library

## **Yard Service**

#### **Illustration 5.0 Yard Service**

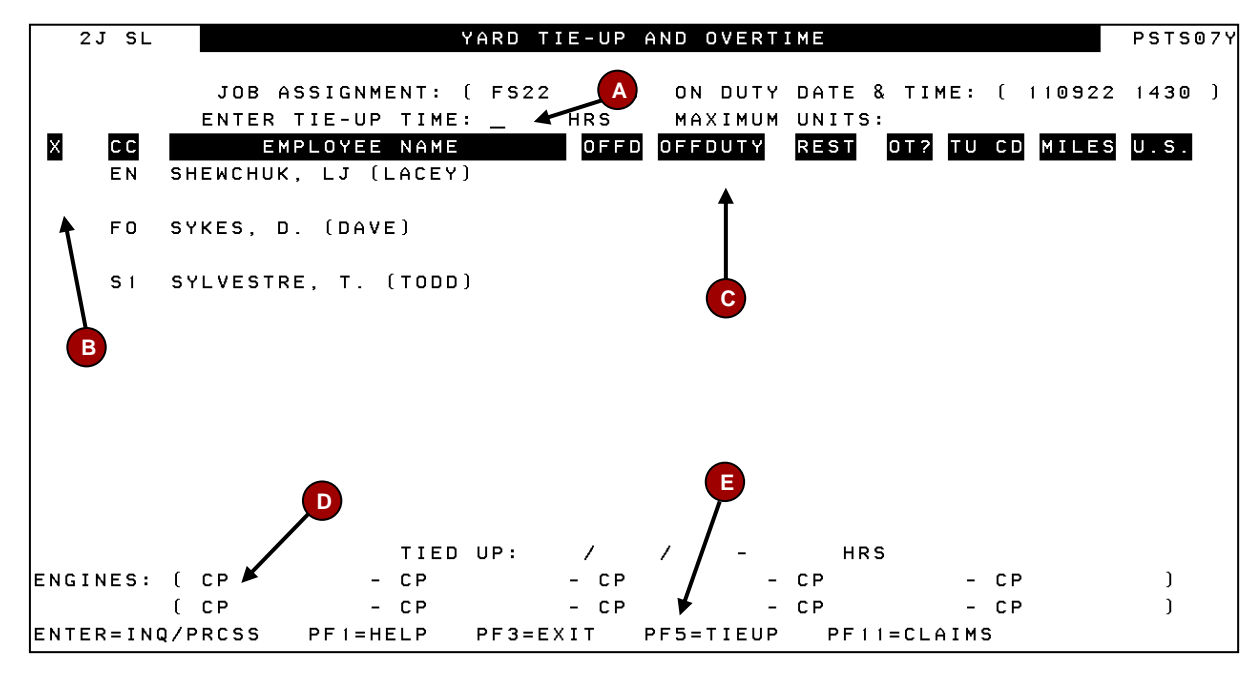

| A | Enter Tie-up Time                                                                       | Time the employees are reporting off duty.                                                                                                    |  |  |
|---|-----------------------------------------------------------------------------------------|----------------------------------------------------------------------------------------------------|--|--|
| B | х                                                                                       | Place an 'X' next to each employee reporting off duty.                                                                                              |  |  |
| C | Off Duty                                                                                | Can remain blank if each employee is reporting off duty for the same time as the 'Enter Tie-up Time'. If not, enter individual off duty times here. |  |  |
| D | Engines                                                                                 | Enter the unit numbers used for the duration of the shift.                                                                                          |  |  |
| E | Ensure all information is correct prior to submitting. Press PF5 to submit your Tie-up. |                                                                                                    |  |  |

## **Straight Away Service**

#### **Illustration 6.0 Straight Away Service**

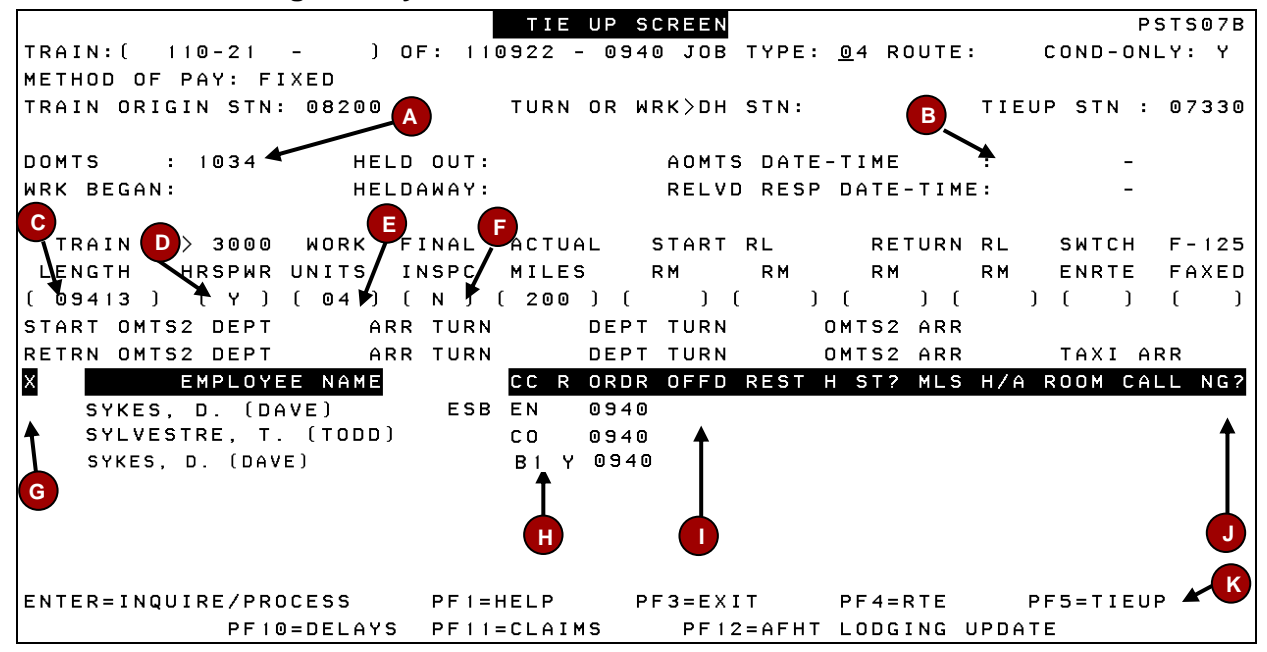

| A | DOMTS                                                                                   | Time at which the engine passed the outer main track switch at the initial station.         |  |
|---|-----------------------------------------------------------------------------------------|---------------------------------------------------------------------------------------------|--|
| В | AOMTS Date-Time                                                                         | Date and time the train arrived past the outer main track switch at the objective terminal. |  |
| C | Train Length                                                                            | Length of the train in feet                                                                 |  |
| D | > 3000 Hrspwr                                                                           | If the combined horsepower is more than 3000, place a 'Y", if not, place an 'N'.            |  |
| E | Work Units                                                                              | Number of units working the train                                                           |  |
| F | Final Inspc                                                                             | If final inspection was completed enter a 'Y', otherwise enter an 'N'                       |  |
| G | Х                                                                                       | Place an 'X' next to each employee reporting off duty.                                      |  |
| H | R                                                                                       | If the brakeman was required, enter a 'Y', otherwise enter an 'N'                           |  |
|   | OFFD                                                                                    | Time the employees are reporting off duty.                                                  |  |
| J | NG?                                                                                     | If 10 hour notice was given to the RTC, enter a 'Y' here, otherwise enter an 'N'            |  |
| K | Ensure all information is correct prior to submitting. Press PF5 to submit your Tie-up. |                                                                                             |  |

## Illustration 7.0 Straight Away Service – Deadhead

|                           | TIE UP :        | SCREEN         |               | PSTS07B       |
|---------------------------|-----------------|----------------|---------------|---------------|
| TRAIN:( DH09500T - 02 ) O | F: 111101 - 120 | 01 JOB TYPE: ' | 99 ROUTE: DH  | COND-ONLY: Y  |
| METHOD OF PAY: NON-FIXED  | AFHT FACIL      | ITY CD: BNK -  | FIELD BUNKHO  | USE           |
| TRAIN ORIGIN STN: 08200   | TURN OR I       | WRK>DH STN:    | TIEU          | P STN : 09500 |
|                           |                 |                |               |               |
| DOMTS : HELD              | OUT:            | AOMTS DATE-    | TIME :        | -             |
| WRK BEGAN: HELD           | AWAY:           | RELVD RESP     | DATE-TIME :   | -             |
|                           |                 |                |               |               |
| TRAIN > 3000 WORK F       | INAL ACTUAL     | START RL       | RETURN RL     | SWTCH F-125   |
| LENGTH HRSPWR UNITS I     | NSPC MILES      | RM RM          | RM RM         | ENRTE FAXED   |
| () (N) () (               | N) (100) (      | ) ( )          | ( ) ( )       | ()()          |
| START OMTS2 DEPT ARR      | TURN DEP        | T TURN OI      | MTS2 ARR      |               |
| RETRN OMTS2 DEPT ARR      | TURN DEP        | T TURN OI      | MTS2 ARR      | TAXI ARR      |
| X EMPLOYEE NAME           | CC R ORDI       | R OFFD REST H  | ST? MLS H/A   | ROOM CALL NG? |
| SYLVESTRE, T. (TODD)ES    | B EN 120        | 1              |               |               |
| SYKES, D. (DAVE)          | CO 120          | 1 🔺            |               | <b></b>       |
|                           |                 |                |               |               |
|                           |                 | B              |               | С             |
|                           |                 |                |               |               |
|                           |                 |                |               |               |
|                           |                 |                |               |               |
| ENTER=INQUIRE/PROCESS     | PF1=HELP I      | PF3=EXIT       | PF4=RTE P     | F5=TIEUP      |
| PF10=DELAYS               | PF11=CLAIMS     | PF12 = AFHT    | LODGING UPDAT | E             |

| A | Х                                                                                       | Place an 'X' next to each employee reporting off duty.                           |  |  |  |
|---|-----------------------------------------------------------------------------------------|----------------------------------------------------------------------------------|--|--|--|
| B | OFFD                                                                                    | Time the employees are reporting off duty.                                       |  |  |  |
| C | NG?                                                                                     | If 10 hour notice was given to the RTC, enter a 'Y' here, otherwise enter an 'N' |  |  |  |
| D | Ensure all information is correct prior to submitting. Press PF5 to submit your Tie-up. |                                                                                  |  |  |  |

### Illustration 8.0 Straight Away Service – Turned Enroute

Work to an intermediate point, relieved and deadheaded to initial terminal.

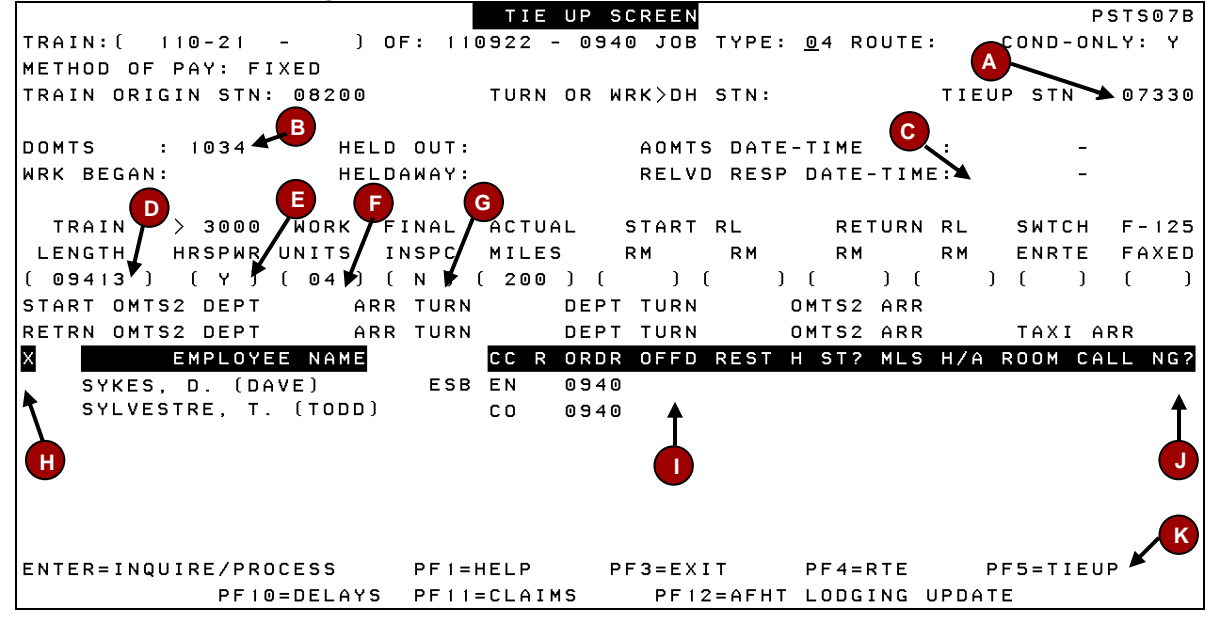

| A  | Tie-up Stn                                                                                           | Change the tie-up station to '55555'                                                |  |  |
|----|----------------------------------------------------------------------------------------------------|-------------------------------------------------------------------------------------|--|--|
| В  | DOMTS                                                                                                | Time at which the engine passed the outer main track switch at the initial station. |  |  |
| С  | Relvd Resp Date-Time                                                                                 | Date and time at which the train stopped.                                           |  |  |
| D  | Train Length                                                                                         | Length of the train in feet                                                         |  |  |
| E  | > 3000 Hrspwr                                                                                        | If the combined horsepower is more than 3000, place a 'Y", if not, place an 'N'.    |  |  |
| F  | Work Units                                                                                           | Number of units working the train                                                   |  |  |
| G  | Final Inspc                                                                                          | If final inspection was completed enter a 'Y', otherwise enter an 'N'               |  |  |
| H  | х                                                                                                    | Place an 'X' next to each employee reporting off duty.                              |  |  |
|    | OFFD                                                                                                 | Time when the deadhead commences.                                                   |  |  |
| J  | NG?                                                                                                  | If 10 hour notice was given to the RTC, enter a 'Y' here, otherwise enter an 'N'    |  |  |
| K  | Ensure all information is                                                                            | correct prior to submitting. Press PF5 to submit your Tie-up.                       |  |  |
| On | Once the tie-up is complete, contact the CMC to have a deadhead ticket prepared from station '55555' |                                                                                     |  |  |

### Illustration 9.0 Straight Away Service – Relieved Enroute

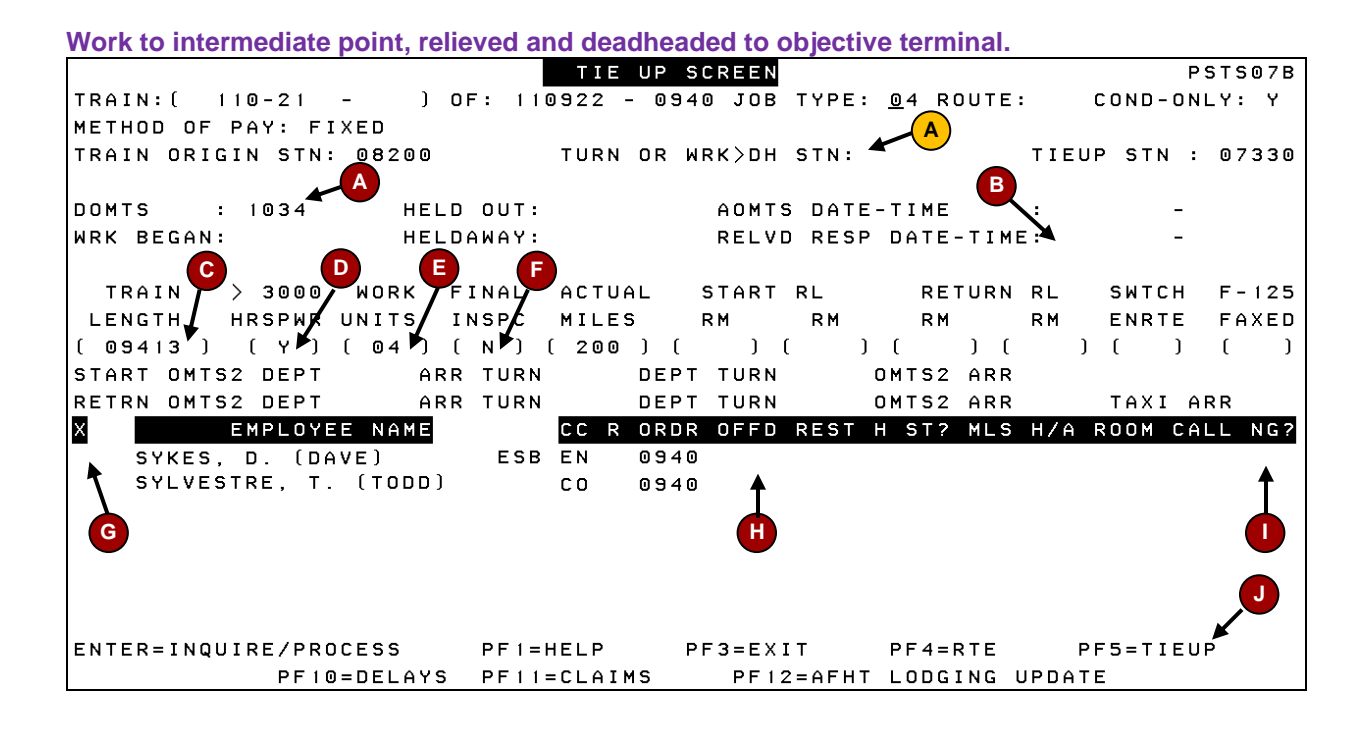

| A | DOMTS                                                                                   | Time at which the engine passed the outer main track switch at the initial station.      |  |
|---|-----------------------------------------------------------------------------------------|------------------------------------------------------------------------------------------|--|
| B | Relvd Resp Date-Time                                                                    | Date and time at which the train stopped.                                                |  |
| C | Train Length                                                                            | Length of the train in feet                                                              |  |
| D | > 3000 Hrspwr                                                                           | If the combined horsepower is more than 3000, place a 'Y", if not, place an 'N'.         |  |
| E | Work Units                                                                              | Number of units working the train                                                        |  |
| F | Final Inspc                                                                             | If final inspection was completed enter a 'Y', otherwise enter an 'N'                    |  |
| G | х                                                                                       | Place an 'X' next to each employee reporting off duty.                                   |  |
| H | OFFD                                                                                    | Time the employees are off duty. In this case, it will be the same as the relieved time. |  |
|   | NG?                                                                                     | If 10 hour notice was given to the RTC, enter a 'Y' here, otherwise enter an 'N'         |  |
| A | Turn or wrk > DH stn                                                                    | If the 'NG?' field is a 'Y', you must enter the station number where relieved.           |  |
| J | Ensure all information is correct prior to submitting. Press PF5 to submit your Tie-up. |                                                                                          |  |

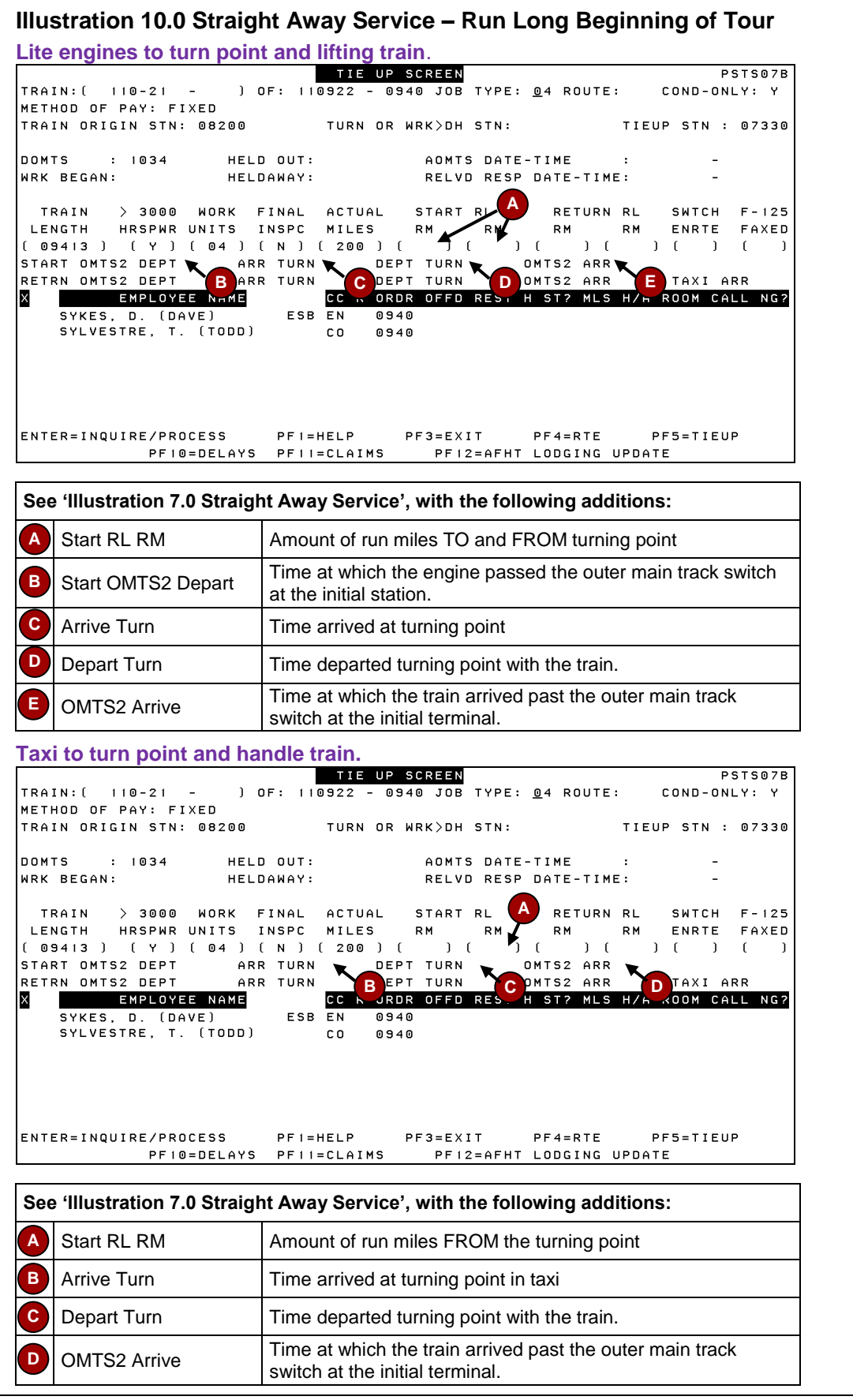

CMC Document Library

October 2011

#### Illustration 11.0 Straight Away Service – Run Long End of Tour Train to turn point and Lite Engines back. TIE UP SCREEN PSTS07B 110-21 -TRAIN: ( ) OF: 110922 - 0940 JOB TYPE: 04 ROUTE: COND-ONLY: Y METHOD OF PAY: FIXED TRAIN ORIGIN STN: 08200 TURN OR WRK>DH STN: TIEUP STN : 07330 DOMTS : 1034 HELD OUT: AOMTS DATE-TIME WRK BEGAN: HELDAWAY: RELVD RESP DATE-TIME: RETURN RHASWTCH F-125 RM RH ENRTE FAXED TRAIN > 3000 WORK FINAL ACTUAL START RL LENGTH HRSPWR UNITS INSPC MILES RM RM LENGTH HRSPWR UNITS INSPC MILES RM RM RM RM ENRTE FAXED (09413) (Y) (04) (N) (200) () () () () () () START OMTS2 DEPT ARR TURN DEPT TURN OMTS2 ARR RETRN OMTS2 DEPT BARR TURN COPT TURN OMTS2 ARR RETRN OMTS2 DEPT BARR TURN COPT TURN OMTS2 ARR EMPLOYEE NAME SYKES, D. (DAVE) ESB EN 0940 SYKES, D. (DAVE) ESB EN 0940 Sylvestre, T. (TODD) CO 0940 ENTER=INQUIRE/PROCESS PF1=HELP PF3=EXIT PF4=RTE PF5=TIEUP PF10=DELAYS PF11=CLAIMS PF12=AFHT LODGING UPDATE See 'Illustration 7.0 Straight Away Service', with the following additions: Α Return RL RM Amount of run miles TO and FROM turning point Time at which the engine passed the outer main track switch B Return OMTS2 Depart past the objective station. Arrive Turn Time arrived at turning point with the train. Depart Turn Time departed turning point with the power. Time at which the power arrived past the outer main track **OMTS2** Arrive switch at the objective terminal. Train to turn point and taxi back. TIE UP SCREEN PSTS07B ) OF: 110922 - 0940 JOB TYPE: <u>0</u>4 ROUTE: COND-ONLY: Y 110-21 -TRAIN: ( METHOD OF PAY: FIXED TRAIN ORIGIN STN: 08200 TURN OR WRK>DH STN: TIEUP STN : 07330 : 1034 HELD OUT: DOMITS ADMIS DATE-TIME . WRK BEGAN: HELDAWAY: RELVD RESP DATE-TIME: TRAIN > 3000 WORK FINAL ACTUAL START RL LENGTH HRSPWR UNITS INSPC MILES RM RM RM ENRTE FAXED (09413) (Y) (04) (N) (200) () () (V) (V) (V) (V) START OMTS2 DEPT ARR TURN DEPT TURN OMTS2 ARR E START OMTS2 DEPT ARR TURN DEPT TURN OMTS2 ARR START OMTS2 DEPT BARR TURN DEPT TURN OMTS2 ARR RETRN OMTS2 DEPT BARR TURN CDEPT TURN OMTS2 ARR TEMPLOYEE NAME CC ORDR OFFD RES. H ST2 MLS H/A ROOM CALL NG2 SYKES, D. (DAVE) ESB EN 0940 SYLVESTRE, T. (TODD) CO 0940 ENTER=INQUIRE/PROCESS PF1=HELP PF3=EXIT PF4=RTE PF5=TIEUP PF10=DELAYS PF11=CLAIMS PF12=AFHT LODGING UPDATE See 'Illustration 7.0 Straight Away Service', with the following additions: Α Return RL RM Amount of run miles TO the turning point Time at which the engine passed the outer main track switch В Return OMTS2 Depart past the objective station. Time arrived at turning point С Arrive Turn D Depart Turn Time departed turning point in the taxi.

Time at which the taxi arrived at the objective terminal.

CMC Document Library

Taxi Arrived

October 2011

## **Deadhead Combination Service**

#### Illustration 12.0 Deadhead Combination Service

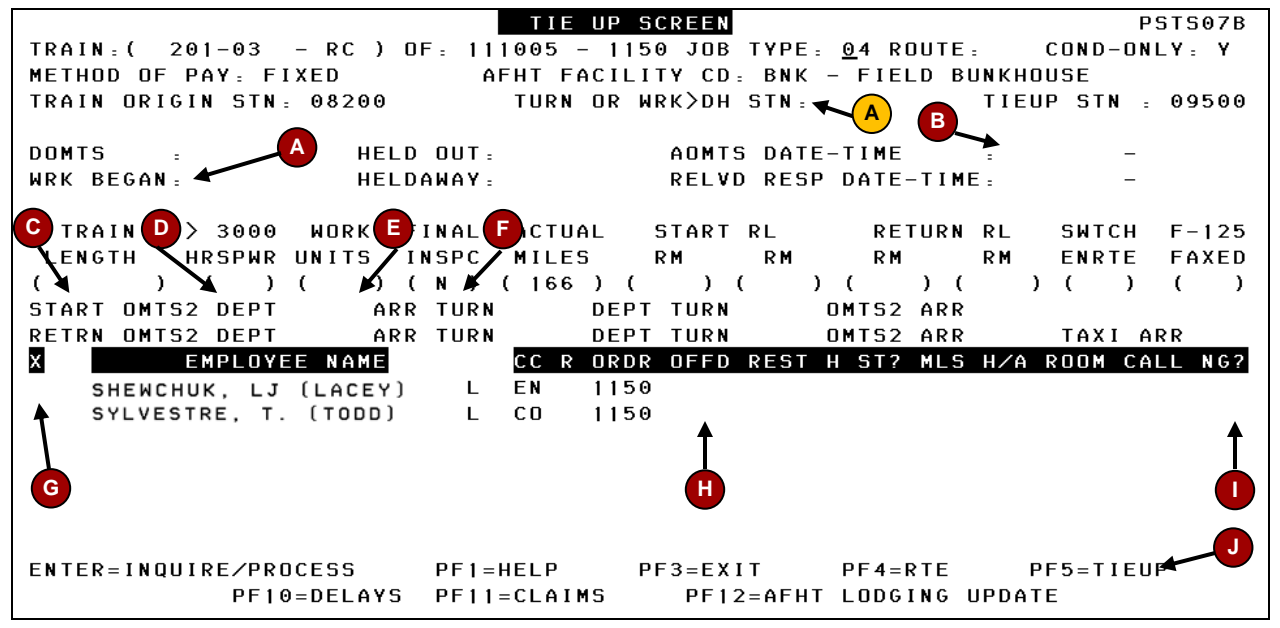

|   | Work Began                                                                              | Time arrived in the taxi to commence work on the train.                                     |  |
|---|-----------------------------------------------------------------------------------------|---------------------------------------------------------------------------------------------|--|
| B | AOMTS Date-Time                                                                         | Date and time the train arrived past the outer main track switch at the objective terminal. |  |
| C | Train Length                                                                            | Length of the train in feet                                                                 |  |
| D | > 3000 Hrspwr                                                                           | If the combined horsepower is more than 3000, place a 'Y", if not, place an 'N'.            |  |
|   | Work Units                                                                              | Number of units working the train                                                           |  |
|   | Final Inspc                                                                             | If final inspection was completed enter a 'Y', otherwise enter an 'N'                       |  |
| O | Х                                                                                       | Place an 'X' next to each employee reporting off duty.                                      |  |
| E | OFFD                                                                                    | Time the employees are off duty. In this case, it will be the same as the relieved time.    |  |
|   | NG?                                                                                     | If 10 hour notice was given to the RTC, enter a 'Y' here, otherwise enter an 'N'            |  |
| A | Turn or wrk > DH stn                                                                    | If the 'NG?' field is a 'Y', you must enter the station number where the work began.        |  |
|   | Ensure all information is correct prior to submitting. Press PF5 to submit your Tie-up. |                                                                                             |  |

#### Illustration 13.0 Deadhead Combination Turnaround Service

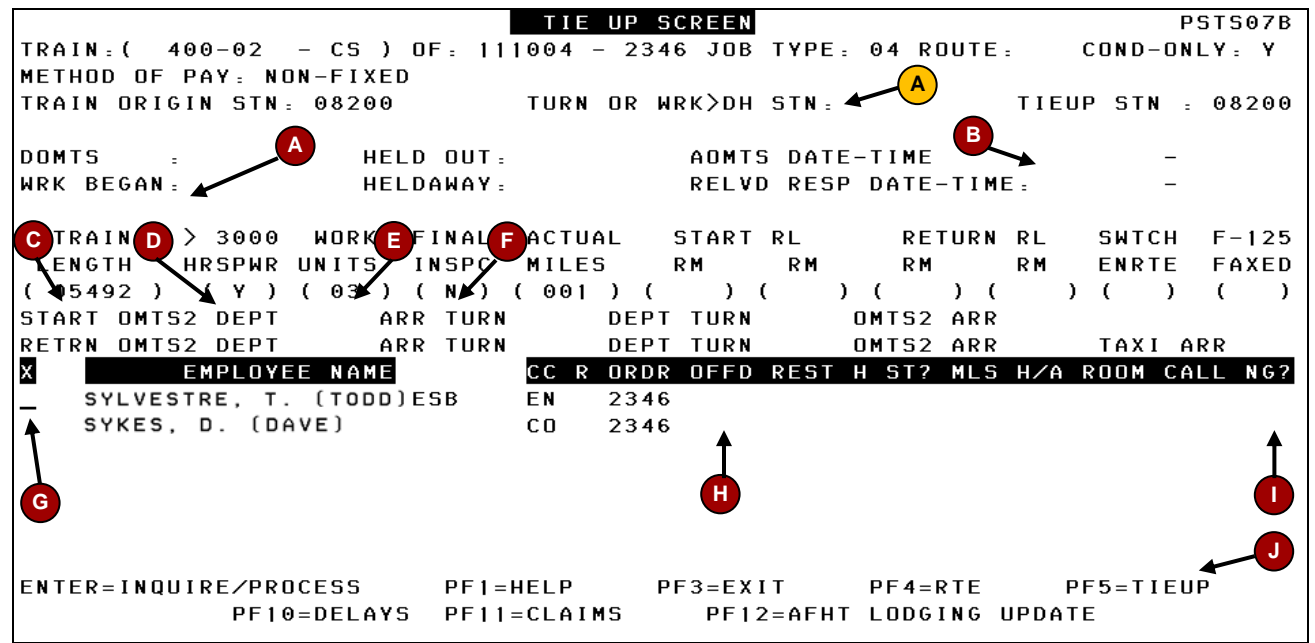

**Note:** If originally called in Straight Away, see 'Illustration 7.0' for tie-up instructions. \*\*Train Origin Station and Tie-up Station should be the same, if not, contact the CMC prior to submitting the tie-up to have the profile changed.

| A | Work Began                                                                              | Time arrived in the taxi to commence work on the train.                                     |
|---|-----------------------------------------------------------------------------------------|---------------------------------------------------------------------------------------------|
| В | AOMTS Date-Time                                                                         | Date and time the train arrived past the outer main track switch at the objective terminal. |
| C | Train Length                                                                            | Length of the train in feet                                                                 |
| D | > 3000 Hrspwr                                                                           | If the combined horsepower is more than 3000, place a 'Y", if not, place an 'N'.            |
| E | Work Units                                                                              | Number of units working the train                                                           |
| F | Final Inspc                                                                             | If final inspection was completed enter a 'Y', otherwise enter an 'N'                       |
| G | х                                                                                       | Place an 'X' next to each employee reporting off duty.                                      |
| H | OFFD                                                                                    | Time the employees are reporting off duty.                                                  |
|   | NG?                                                                                     | If 10 hour notice was given to the RTC, enter a 'Y' here, otherwise enter an 'N'            |
| A | Turn or wrk > DH stn                                                                    | If the 'NG?' field is a 'Y', you must enter the station number where the work began.        |
| J | Ensure all information is correct prior to submitting. Press PF5 to submit your Tie-up. |                                                                                             |

## Illustration 14.0 Deadhead Combination Service – Relieved Enroute

|                          | TIE UP SCREEN                         | PSTS07B                 |
|--------------------------|---------------------------------------|-------------------------|
| TRAIN: ( 201-03 - RC ) 0 | F: 111005 - 1150 JOB TYPE: <u>0</u> 4 | ROUTE: COND-ONLY: Y     |
| METHOD OF PAY: FIXED     | AFHT FACILITY CD: BNK - FI            | ELD BUNKHOUSE           |
| TRAIN ORIGIN STN: 08200  | TURN OR WRK>DH STN: 👞 🌈               | TIEUP STN = 09500       |
|                          |                                       |                         |
| DOMTS : HELD             | OUT: AOMTS DATE-TIM                   | E –                     |
| WRK BEGAN : HELD         | AWAY: RELVD RESP DAT                  | E-TIME A -              |
|                          |                                       |                         |
| C TRAIND > 3000 WORKEF   | INALFACTUAL START RL R                | ETURN RL SWTCH F-125    |
| LENGTH HRSPWR UNITS I    | NSPO MILES RM RM R                    | M RM ENRTE FAXED        |
| (3( ) 3( ) ( ⊯ ) (       | № (166) () () (                       | )()()()                 |
| START OMTS2 DEPT ARR     | TURN DEPT TURN OMTS                   | 2 ARR                   |
| RETRN OMTS2 DEPT ARR     | TURN DEPT TURN OMTS                   | 2 ARR TAXIARR           |
| X EMPLOYEE NAME          | CC R ORDR OFFD REST H ST              | ? MLS H∕A ROOM CALL NG? |
| SHEWCHUK, LJ (LACEY)     | L EN 1150                             |                         |
| SYLVESTRE, T. (TODD)     | L CO 1150                             |                         |
|                          | T                                     | Ť                       |
|                          | Â                                     |                         |
| •                        |                                       |                         |
|                          |                                       |                         |
|                          |                                       |                         |
| ENTER=INQUIRE/PRUCESS    | PFI=HELP PF3=EXII PF4                 |                         |
| PF10=DELAYS              | PETTECLAIMS PETZEAFHI LUD             | GING UPDATE             |

| A | Work Began                                                                              | Time arrived in the taxi to commence work on the train.                          |
|---|-----------------------------------------------------------------------------------------|----------------------------------------------------------------------------------|
| B | Relvd Resp Date-Time                                                                    | Date and time at which the train stopped.                                        |
| С | Train Length                                                                            | Length of the train in feet                                                      |
| D | > 3000 Hrspwr                                                                           | If the combined horsepower is more than 3000, place a 'Y", if not, place an 'N'. |
| E | Work Units                                                                              | Number of units working the train                                                |
| F | Final Inspc                                                                             | If final inspection was completed enter a 'Y', otherwise enter an 'N'            |
| G | Х                                                                                       | Place an 'X' next to each employee reporting off duty.                           |
| H | OFFD                                                                                    | Time the employees are reporting off duty.                                       |
|   | NG?                                                                                     | If 10 hour notice was given to the RTC, enter a 'Y' here, otherwise enter an 'N' |
| A | Turn or wrk > DH stn                                                                    | If the 'NG?' field is a 'Y', you must enter the station number where relieved.   |
| J | Ensure all information is correct prior to submitting. Press PF5 to submit your Tie-up. |                                                                                  |

## **Turnaround Combination Service**

### Illustration 15.0 Turnaround Combination Service

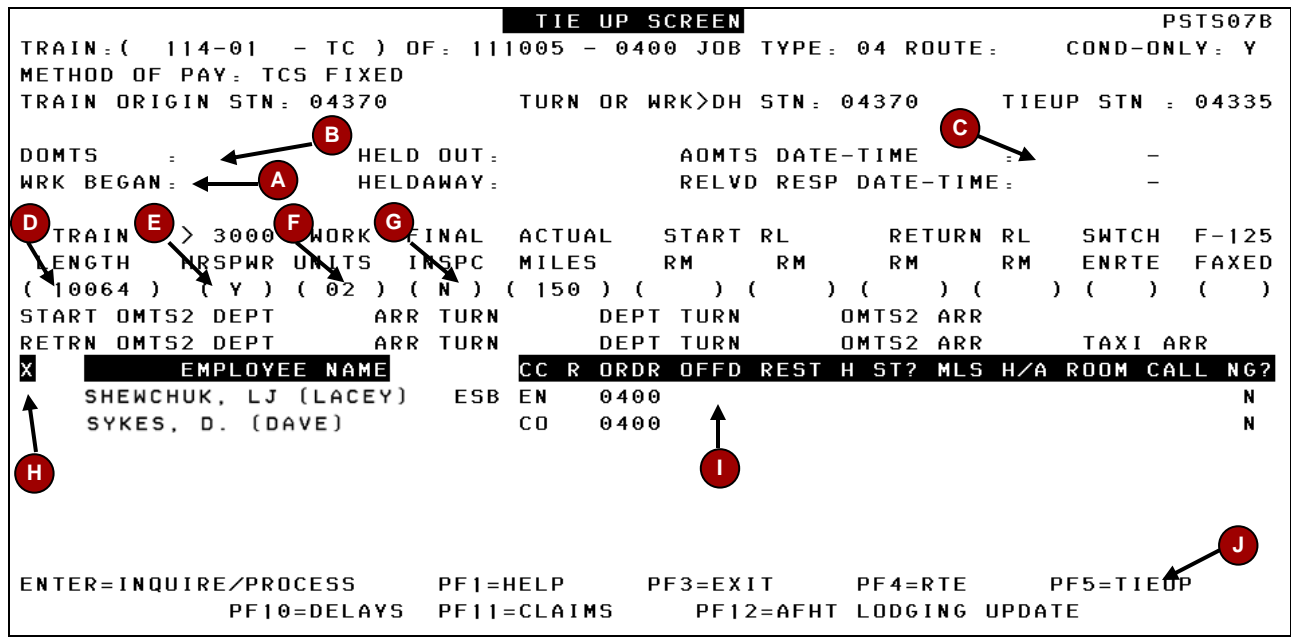

| A | Work Began                                                                              | Time arrived in the taxi to take control of the train.                                    |
|---|-----------------------------------------------------------------------------------------|-------------------------------------------------------------------------------------------|
| В | DOMTS                                                                                   | Time at which the engine passed the outer main track switch at the train origin station.  |
| C | AOMTS Date-Time                                                                         | Date and time at which the train passed the outer main track switch at the home terminal. |
| D | Train Length                                                                            | Length of the train in feet                                                               |
| E | > 3000 Hrspwr                                                                           | If the combined horsepower is more than 3000, place a 'Y", if not, place an 'N'.          |
| F | Work Units                                                                              | Number of units working the train                                                         |
| G | Final Inspc                                                                             | If final inspection was completed enter a 'Y', otherwise enter an 'N'                     |
| H | х                                                                                       | Place an 'X' next to each employee reporting off duty.                                    |
|   | OFFD                                                                                    | Time the employees are reporting off duty.                                                |
| J | Ensure all information is correct prior to submitting. Press PF5 to submit your Tie-up. |                                                                                           |

#### Illustration 16.0 Reverse Turnaround Combination Service

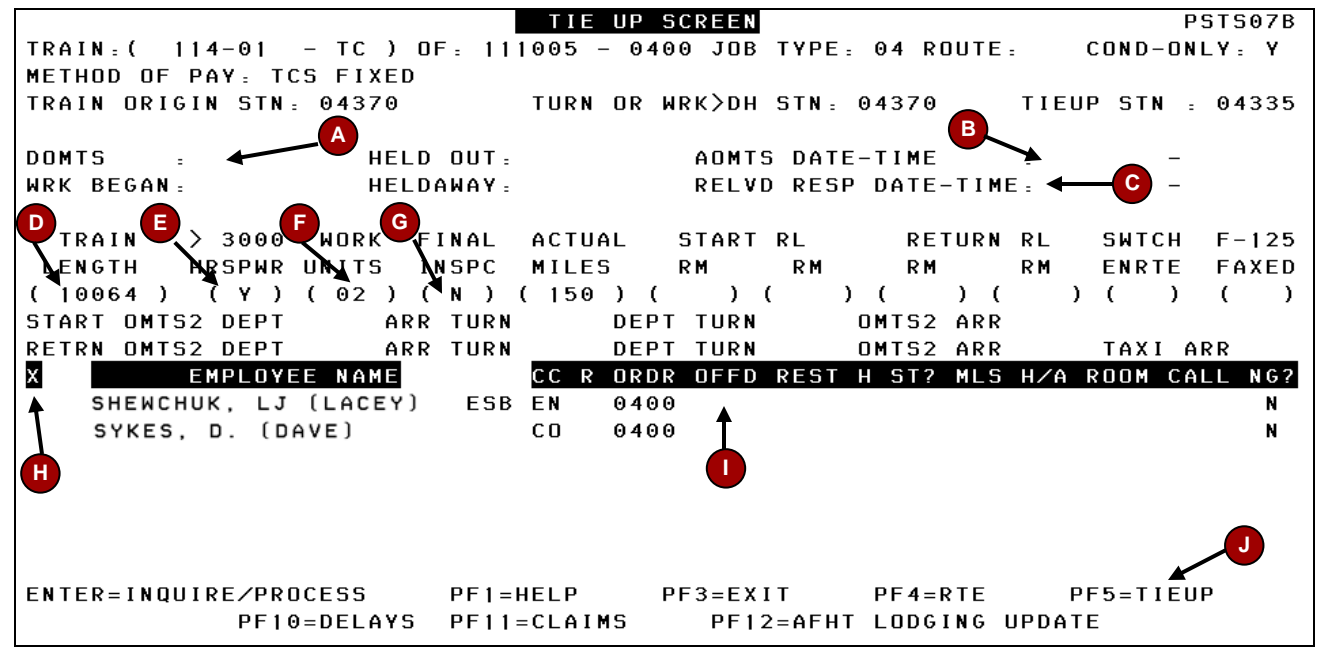

| A | DOMTS                                                                                   | Time at which the engine passed the outer main track switch at the train origin station.       |
|---|-----------------------------------------------------------------------------------------|------------------------------------------------------------------------------------------------|
| В | AOMTS Date-Time                                                                         | Date and time at which the train passed the outer main track switch at the objective terminal. |
| C | Relvd Resp Date-Time                                                                    | Date and time at which the train stopped.                                                      |
| Þ | Train Length                                                                            | Length of the train in feet                                                                    |
| E | > 3000 Hrspwr                                                                           | If the combined horsepower is more than 3000, place a 'Y", if not, place an 'N'.               |
| F | Work Units                                                                              | Number of units working the train                                                              |
| G | Final Inspc                                                                             | If final inspection was completed enter a 'Y', otherwise enter an 'N'                          |
| H | Х                                                                                       | Place an 'X' next to each employee reporting off duty.                                         |
|   | OFFD                                                                                    | Time the employees are reporting off duty.                                                     |
| J | Ensure all information is correct prior to submitting. Press PF5 to submit your Tie-up. |                                                                                                |

#### Illustration 17.0 Turnaround Combination Service – Relieved Enroute

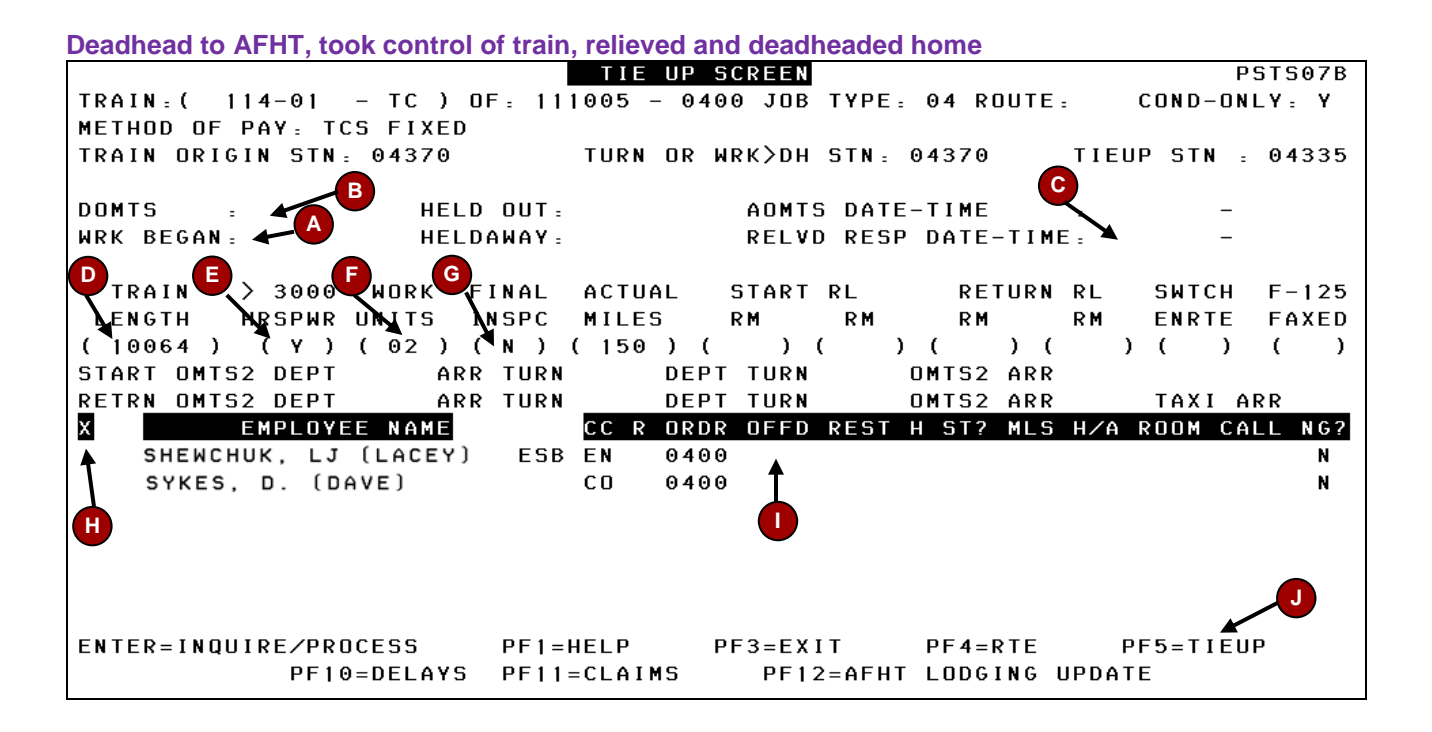

| A | Work Began                                                                              | Time arrived in taxi to take control of the train.                                                                                                    |
|---|-----------------------------------------------------------------------------------------|----------------------------------------------------------------------------------------------------|
| B | DOMTS                                                                                   | Time at which the engine passed the outer main track switch at the train origin station. If you did not depart, use the time the train stopped and crew has exited the engine. |
| C | Relvd Resp Date-Time                                                                    | Date and time at which the train stopped and crew has exited the engine.                                                                                                    |
| D | Train Length                                                                            | Length of the train in feet                                                                                                    |
| E | > 3000 Hrspwr                                                                           | If the combined horsepower is more than 3000, place a 'Y", if not, place an 'N'.                                                                                               |
| F | Work Units                                                                              | Number of units working the train                                                                                                    |
| C | Final Inspc                                                                             | If final inspection was completed enter a 'Y', otherwise enter an 'N'                                                                                                    |
| Ξ | Х                                                                                       | Place an 'X' next to each employee reporting off duty.                                                                                                    |
|   | OFFD                                                                                    | Time the employees are reporting off duty.                                                                                                    |
| 0 | Ensure all information is correct prior to submitting. Press PF5 to submit your Tie-up. |                                                                                                    |

#### Illustration 18.0 Turnaround Combination Service – No Train

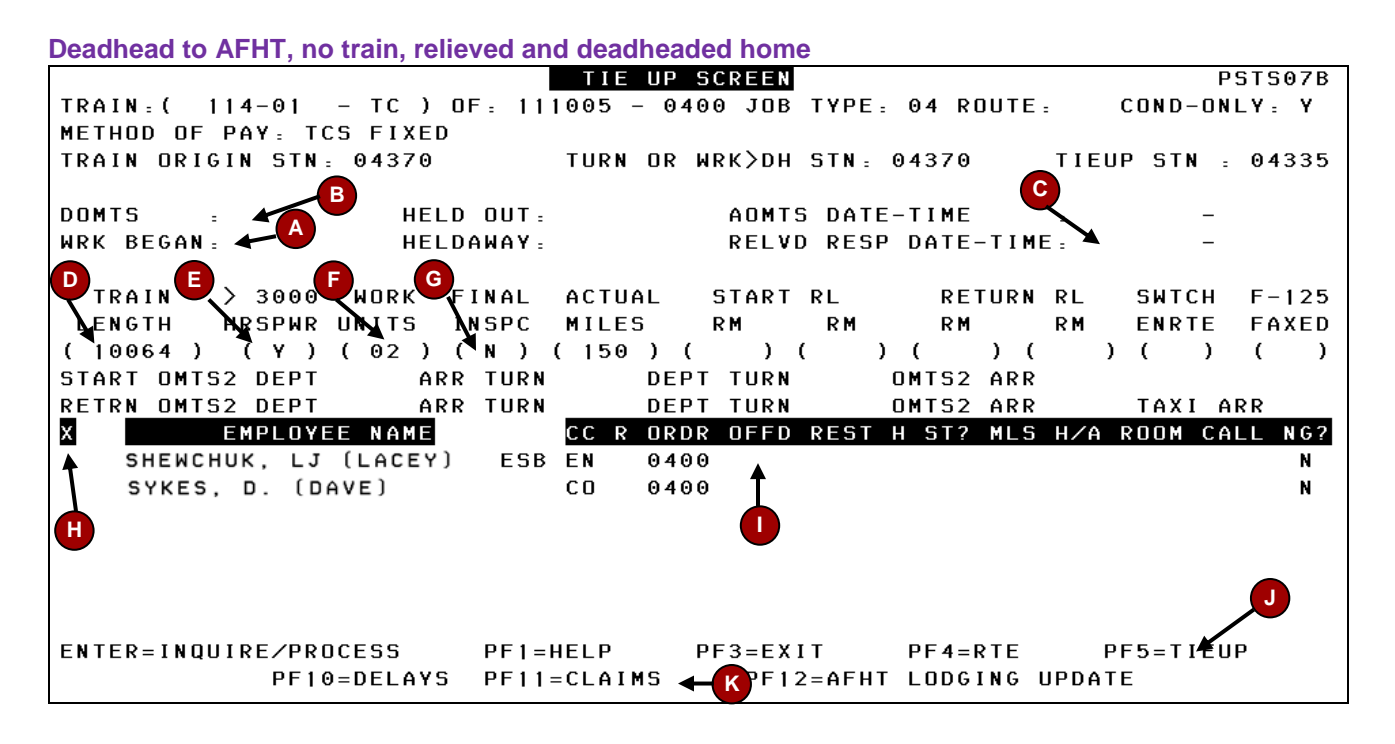

| A                                                              | Work Began                                                                                                    | Time arrived in taxi, or if turned prior to arriving, use the time informed to turn back. |
|----------------------------------------------------------------|----------------------------------------------------------------------------------------------------|-------------------------------------------------------------------------------------------|
| В                                                              | DOMTS                                                                                                    | Time informed to turn back / deadhead home.                                               |
| С                                                              | Relvd Resp Date-Time                                                                                                    | Date and time informed to turn back / deadhead home.                                      |
| In some cases, all three of the times above could be the same. |                                                                                                    |                                                                                           |
| D                                                              | Train Length                                                                                                    | Length of the train in feet, since there is no train, enter '1'                           |
| E                                                              | > 3000 Hrspwr                                                                                                    | If the combined horsepower is more than 3000, place a 'Y", if not, place an 'N'.          |
| F                                                              | Work Units                                                                                                    | Number of units working the train, since there is no train, enter '1'                     |
| G                                                              | Final Inspc                                                                                                    | If final inspection was completed enter a 'Y', otherwise enter an 'N'                     |
| H                                                              | Х                                                                                                    | Place an 'X' next to each employee reporting off duty.                                    |
|                                                                | OFFD                                                                                                    | Time the employees are reporting off duty.                                                |
| J                                                              | Ensure all information is correct prior to submitting. Press PF5 to submit your Tie-up.                                        |                                                                                           |
| K                                                              | Press PF11 to take you to the secondary tie up screen, where a 'D3' claim will need to be submitted to top up the miles to 200 |                                                                                           |

## **Common Error Messages**

#### **Route Code Error**

"Route Code Not Found"

The route code on the profile no longer exists in the run miles table.

Action Delete route code and attempt to submit tie-up

Press PF4 for the run miles table to see if there is a route code to match your tie-up

#### Job Type Error

"Job Type Not Found"

Job types are generated with your ticket, attempting to change it could present this error.

Action Change the job type back to the original number, or use one of the following:

| > Passenger                |
|----------------------------|
| > Freight                  |
| > Freight, Paid Wayfreight |
| > Yardmaster               |
| > Wayfreight               |
| > Yards                    |
| > Roadswitcher             |
| > Roadswitcher, Paid Yard  |
| > Work Train               |
|                            |

## **Claim Code Error**

"Invalid Claim Code"

"Claim Code Not On Miscellaneous Profile"

"User-Entered ITD-FTD Threshold Claims Not Allowed"

Action Change the claim code to an 'IP' claim and add comments. This will route the ticket to the auditor who will review and correct any system problems.

If you are in doubt about a claim code, or the payment being generated does not look correct, you should always change it to an 'IP' claim with comments.

## Links / Resources

### Host on Demand via Rail City

http://railcity.cpr.ca/en-ca/WorkTools/Applications/Pages/HostonDemand.aspx